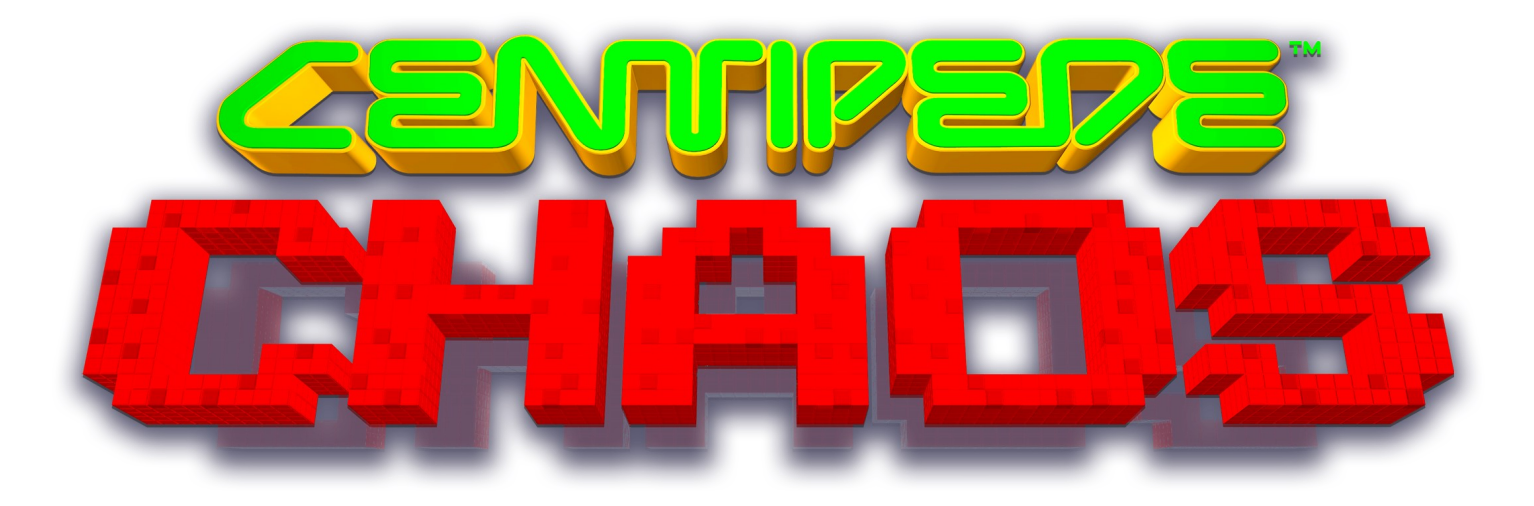

# **Service Manual**

(716) 759-0360 WWW.ICEGAME.COM Innovative Concepts in Entertainment 10123 Main street Clarence, New York 14120

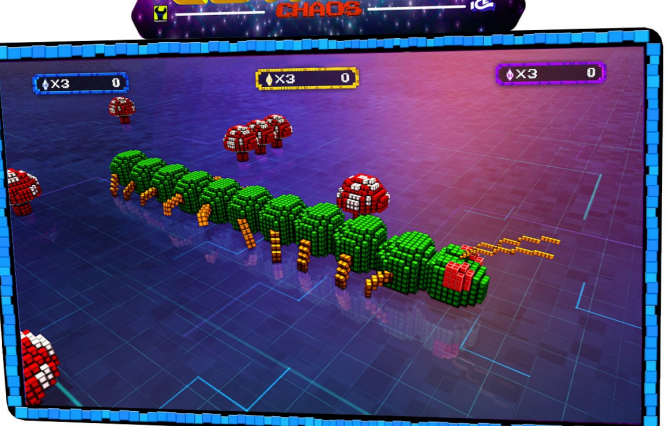

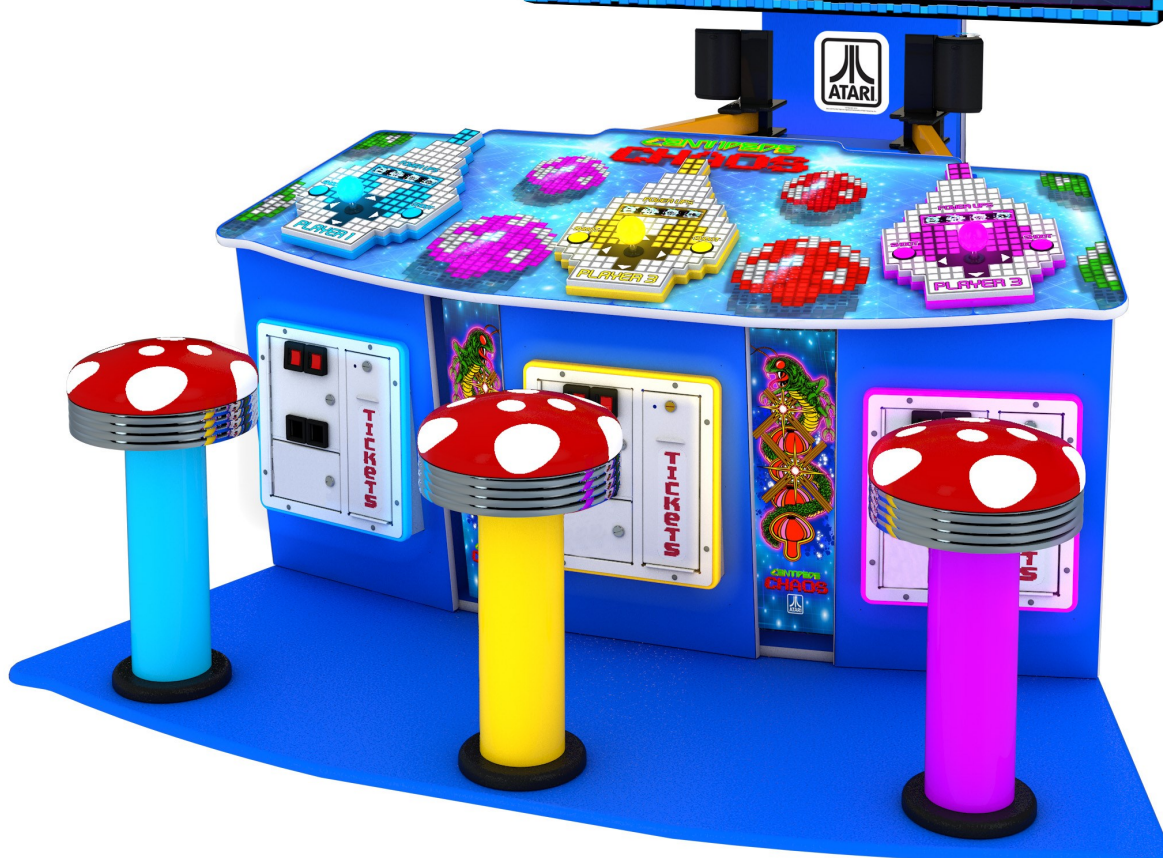

#### **Table of Contents**

| Safety and Warnings            | 3       |
|--------------------------------|---------|
| Parts Included                 | 4       |
| Floor Install                  | 5       |
| Seat Install                   | 6       |
| Game Assembly                  | 7 - 14  |
| Universal Card Link Connection | 15      |
| Program Suggestive Settings    | 16      |
| Program Settings               | 17 - 28 |
| Assembly Drawings1             |         |
| Control Panel                  | 29 - 30 |
| Player Seats                   | 31      |
| Marquee Assembly               | 32 - 34 |
| Recommended Spares             | 35      |
| Warranty                       | 36      |

#### SAFETY AND WARNINGS BEFORE YOU BEGIN

WARNING: WHEN INSTALLING THIS GAME, A GROUNDED A.C. RECEPTACLE MUST BE USED. FAILURE TO DO SO COULD RESULT IN INJURY TO YOURSELF OR OTHERS. FAILURE TO USE A GROUNDED RECEPTACLE COULD ALSO CAUSE IMPROPER GAME OPERATION, OR DAMAGE TO THE ELECTRONICS.

#### NOTE: THIS GAME IS INTENDED FOR INDOOR USE ONLY.

DO NOT DEFEAT OR REMOVE THE GROUNDING PRONG ON THE POWER CORD FOR THE SAME REASON AS GIVEN ABOVE. USING AN IMPROPERLY GROUNDED GAME COULD VOID YOUR WARRANTY.

HAVE A QUALIFIED ELECTRICIAN CHECK YOUR A.C. RECEPTACLE TO BE SURE THE GROUND IS FUNCTIONING PROPERLY.

THIS GAME IS DESIGNED TO DISSIPATE STATIC ELECTRICITY THROUGH THE GROUNDING PLANE OF THE GAME. IF THE A.C. GROUND DOES NOT WORK, THE GAME COULD DISCHARGE STATIC ELECTRICITY THROUGH THE GAME CIRCUITRY, WHICH COULD CAUSE DAMAGE.

THE POWER SUPPLY IS NOT VOLTAGE ADJUSTABLE. TO OPERATE THE GAME AT VOLTAGES OTHER THAN THOSE IT WAS DESIGNED FOR. PLEASE CONTACT OUR SERVICE DEPARTMENT FOR VOLTAGE CONVERSION INFORMATION.

#### WARNING

DO NOT remove any of the components on the main board (e.g. compact flash and eproms) while the game is powered on. This may cause permanent damage to the parts and the main board. Removing any main board component part while powered on will void the warranty.

ALWAYS REMOVE POWER TO THE GAME, BEFORE ATTEMPTING ANY SERVICE,

UNLESS NEEDED FOR SPECIFIC TESTING. FAILURE TO OBSERVE THIS PRECAUTION

COULD RESULT IN SERIOUS INJURY TO YOURSELF OR OTHERS.

THIS GAME IS NOT SUITABLE FOR INSTALLATION IN AN AREA WHERE A WATER JET COULD BE USED.

This appliance is not intended for use by persons (including children) with reduced physical, sensory or mental capabilities, or lack of experience and knowledge, unless they have been given supervision or instruction concerning use of the appliance by a person responsible for their safety. Children should be supervised to ensure that they do not play with the appliance.

### **AC Power Information**

The games main fuse is accessed through the back of the game at the power mod. Above the power cord is a small panel that contains the main fuse.

The value of the fuse for 120 volt users is 7 AMPS at 250Volt type slow blow.

The value of the fuse for 230 users is 4 AMPS at 250 Volt type slow blow.

#### Parts Included: Contact ICE Service if missing

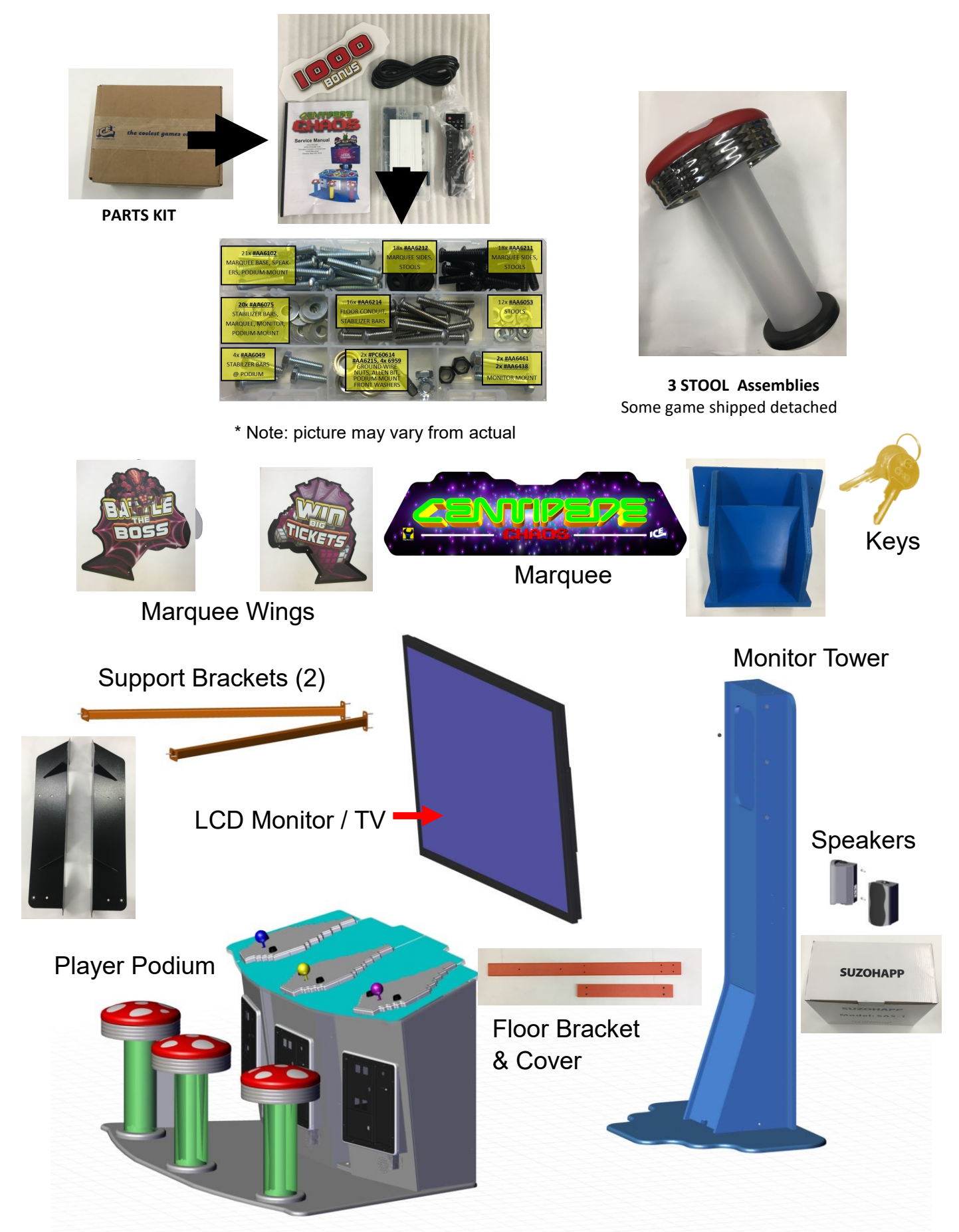

### Floor Install: Note: Skip if your floor is already installed

Position the player podium on top of the floor making sure to align the box at the bottom. The player podium will fit into this. Connect the wire harnesses.

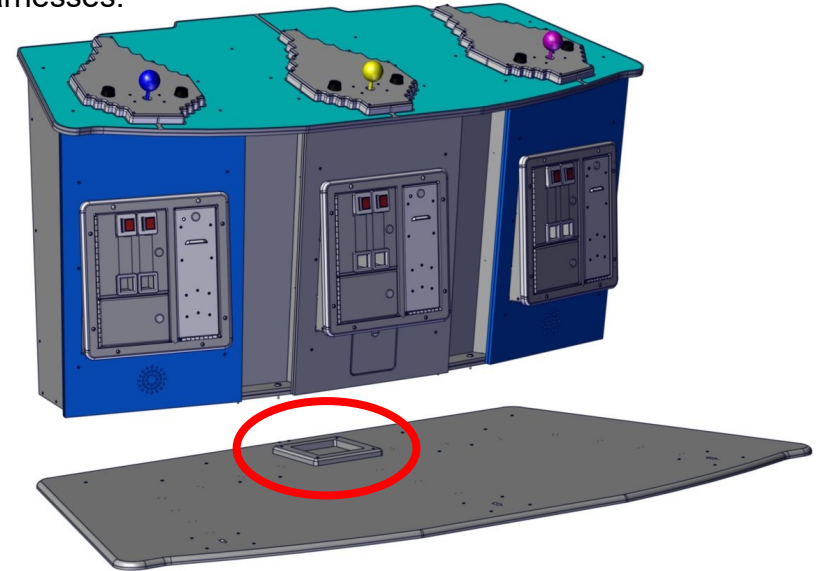

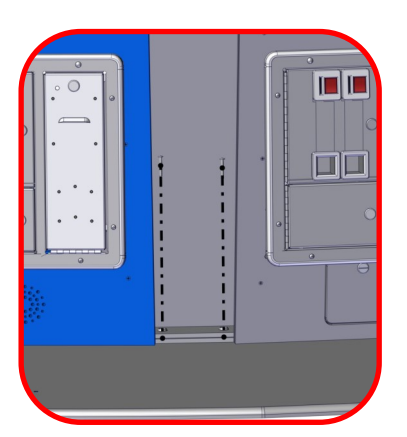

From the front and between each player station attach two AA6102 bolts to secure the player podium and AA6959 finish washer.

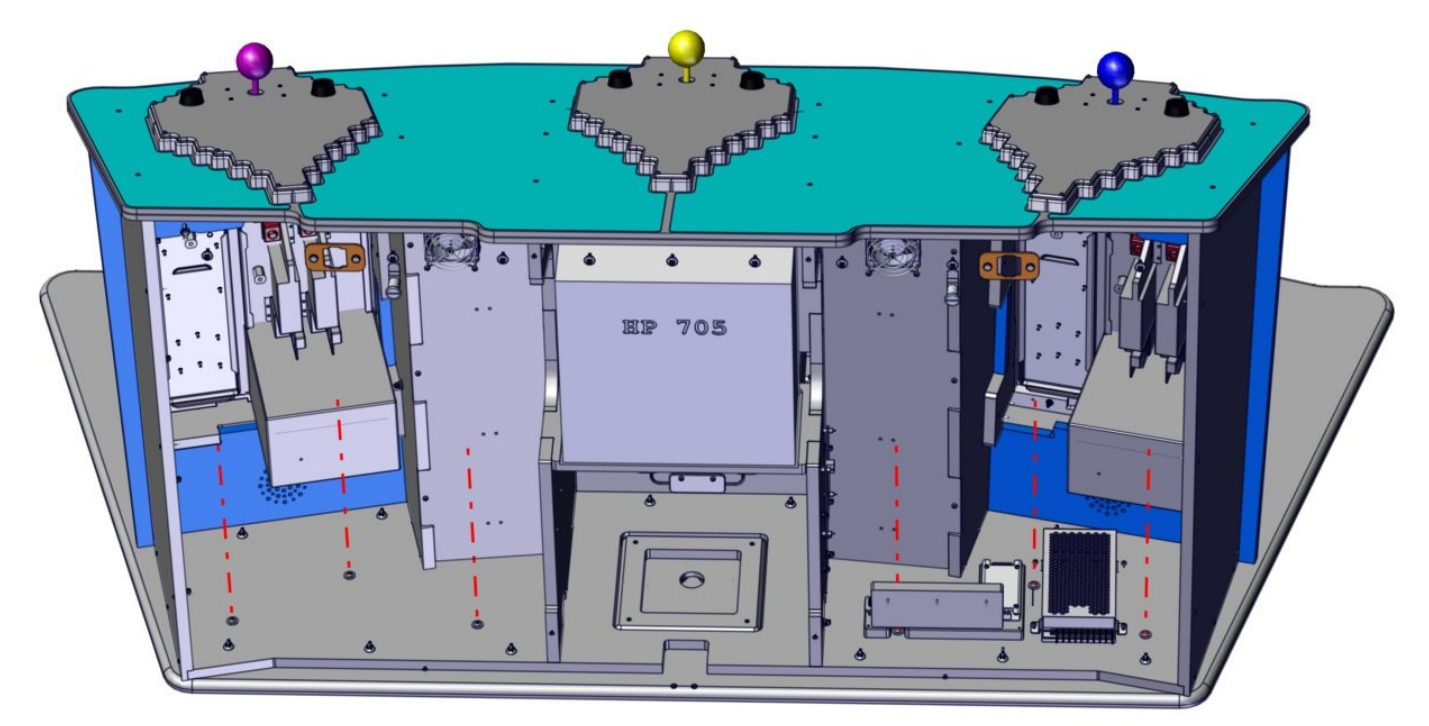

From the back of the cabinet install, three AA6102 bolts and three AA6823 washer on each side, to secure the player podium to the floor. \* Note: Back wood panel and access door removed for clarity.

### Seat Install: Note: Skip if your seats are already installed

Locate the three seats. Unpackage them.

Connect each seat's harness to the mating end on the floor.

Hardware is located in the hardware kit.

Secure the seat to the floor using four AA6211 bolts, AA6053 lock washers, and AA6212 washers.

Repeat for each seat.

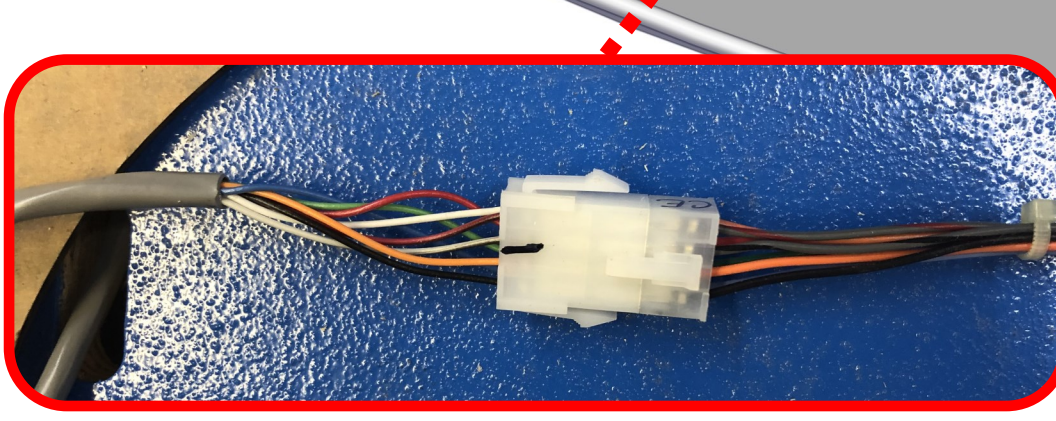

### Step 1 - Attach player podium and monitor tower: Lower Bracket Install

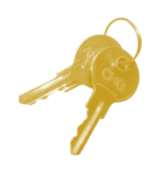

Locate the two lower bottom support bracket pieces.

Unlock and open the back door on the player podium stations.

Locate the three harnesses that connect the front podium to the monitor podium. Connect the three harnesses by routing the wires along the bottom against the lower support bracket.

A si pi Ta

Attach the bottom support bracket using six AA6214 screws. Make sure not to pinch the harnesses attaching.

The harnesses should be run so that they are inside the bottom support bracket.

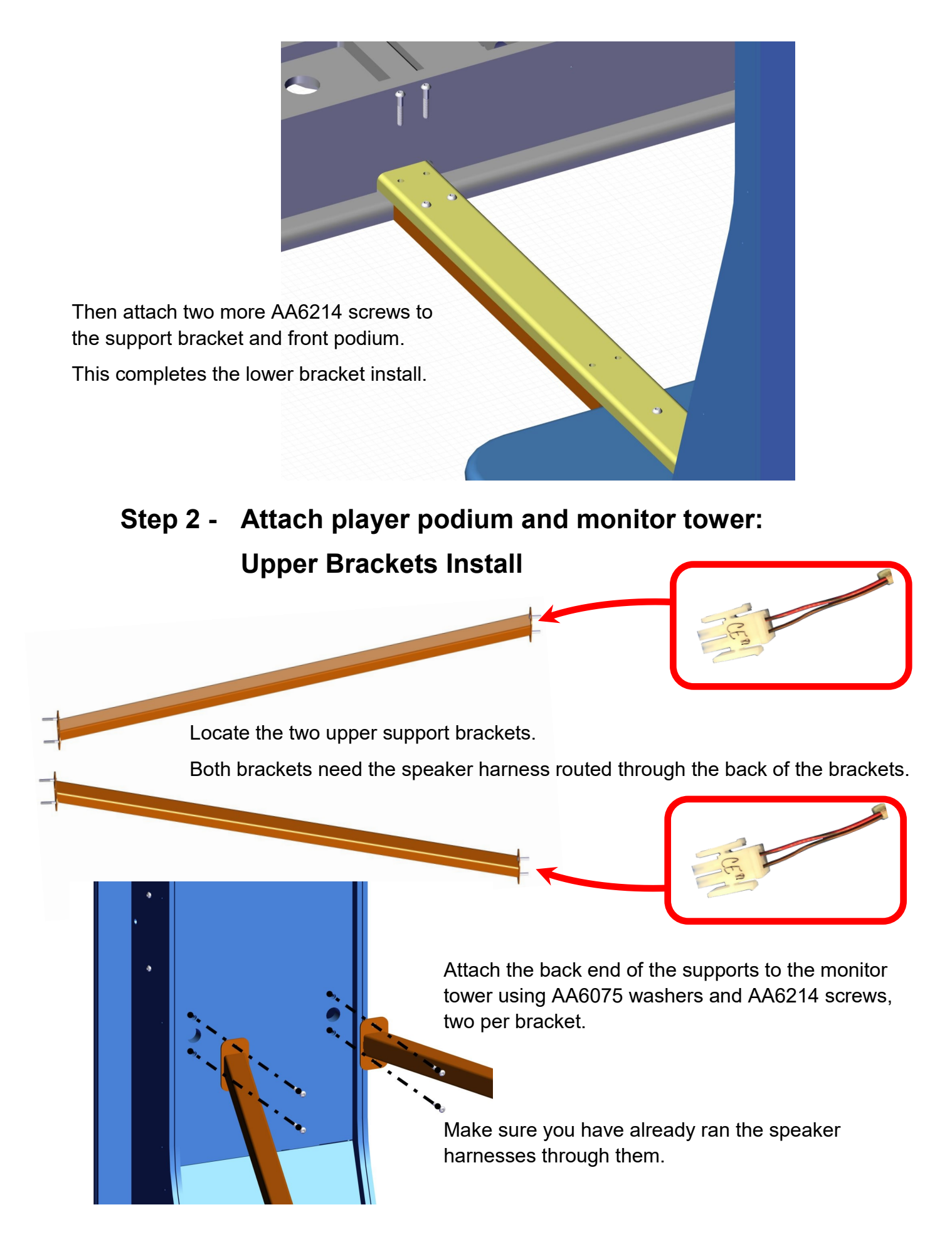

Insert the speaker cables coming from the monitor tower into the player podium on both sides.

Connect the speaker cables to the mating ends inside the player podium cabinet.

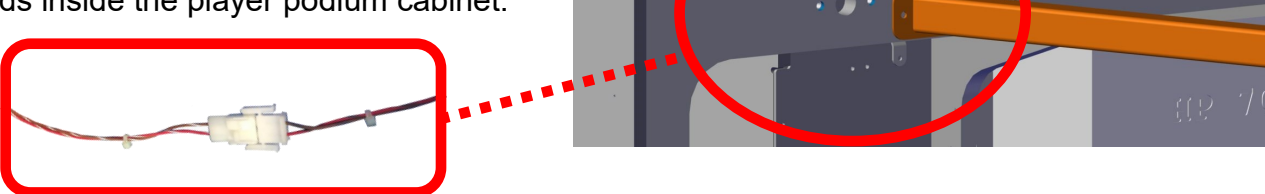

Attach the upper support brackets using two AA6049 bolts and AA6075 washers on each bracket.

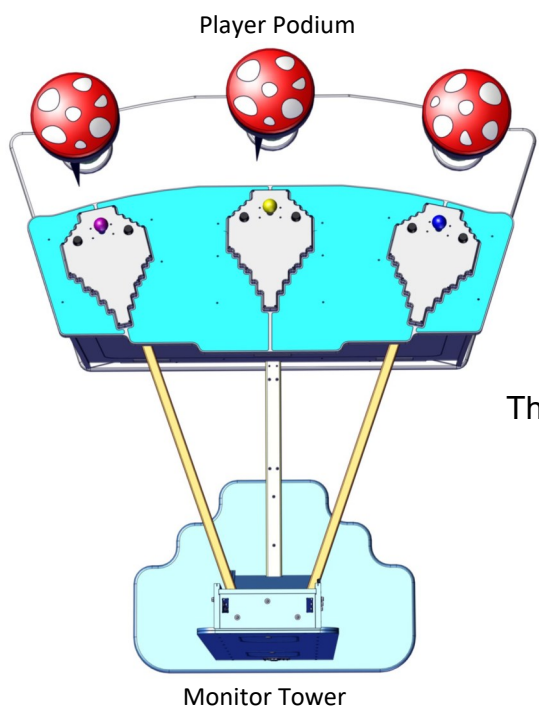

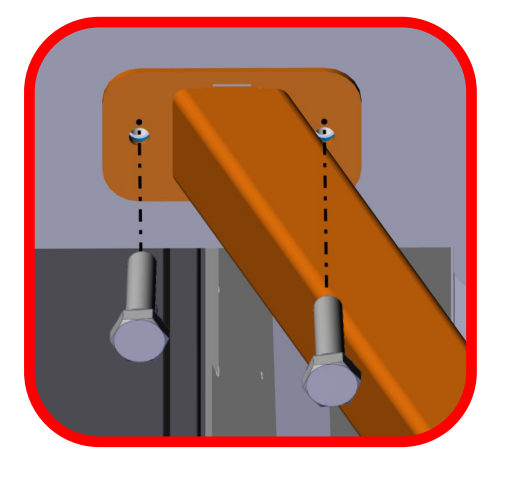

This completes the podium bracket install.

### Step 3 - Attach Speakers to the monitor tower:

#### Skip this if already installed

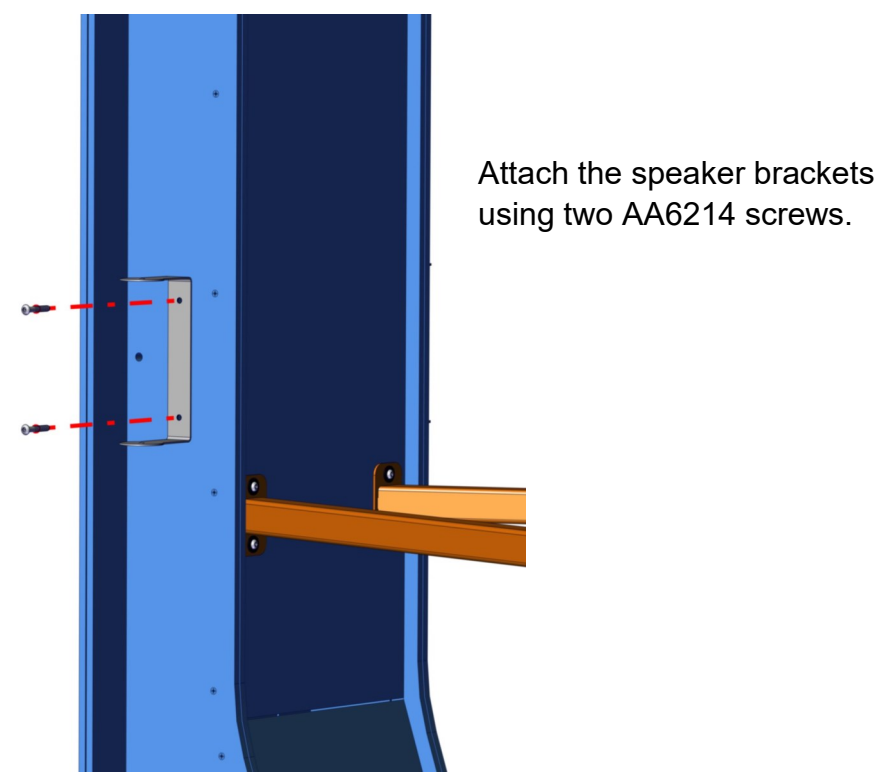

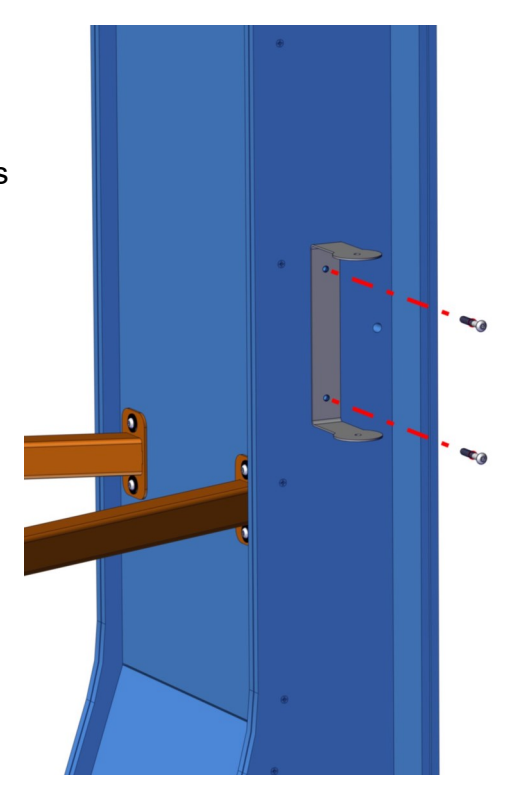

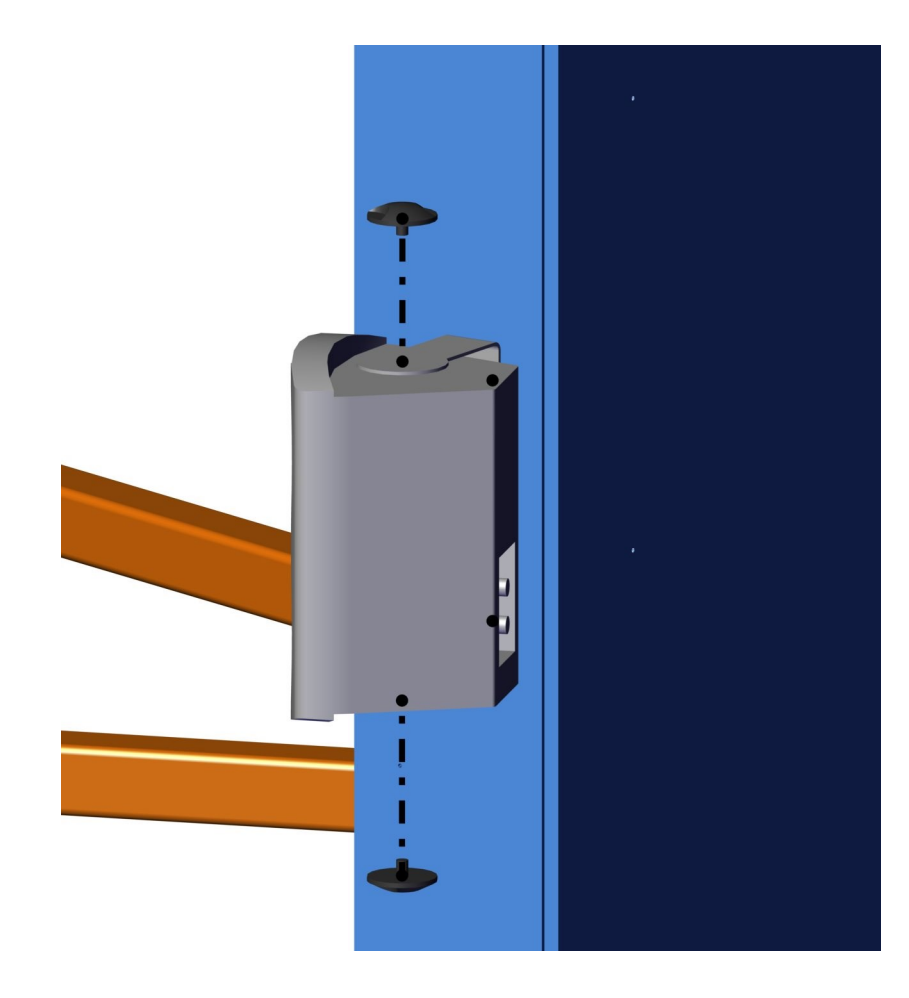

Then secure the speakers using the provided knobs.

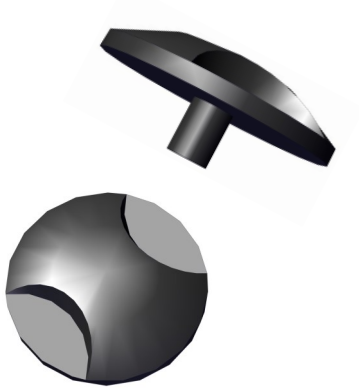

Attach the speakers wires making sure the red speaker wire goes to the (+) connector and brown speaker wire goes to the (-) connector.

Position the speakers slightly angled out.

This step is completed.

#### Step 4 - Attach the monitor to the monitor tower:

Remove the M8 bolts installed on the monitor. Attach the monitor brackets to the back of the monitor using those M8 screws. Note that they can only be attached as shown (bend out).

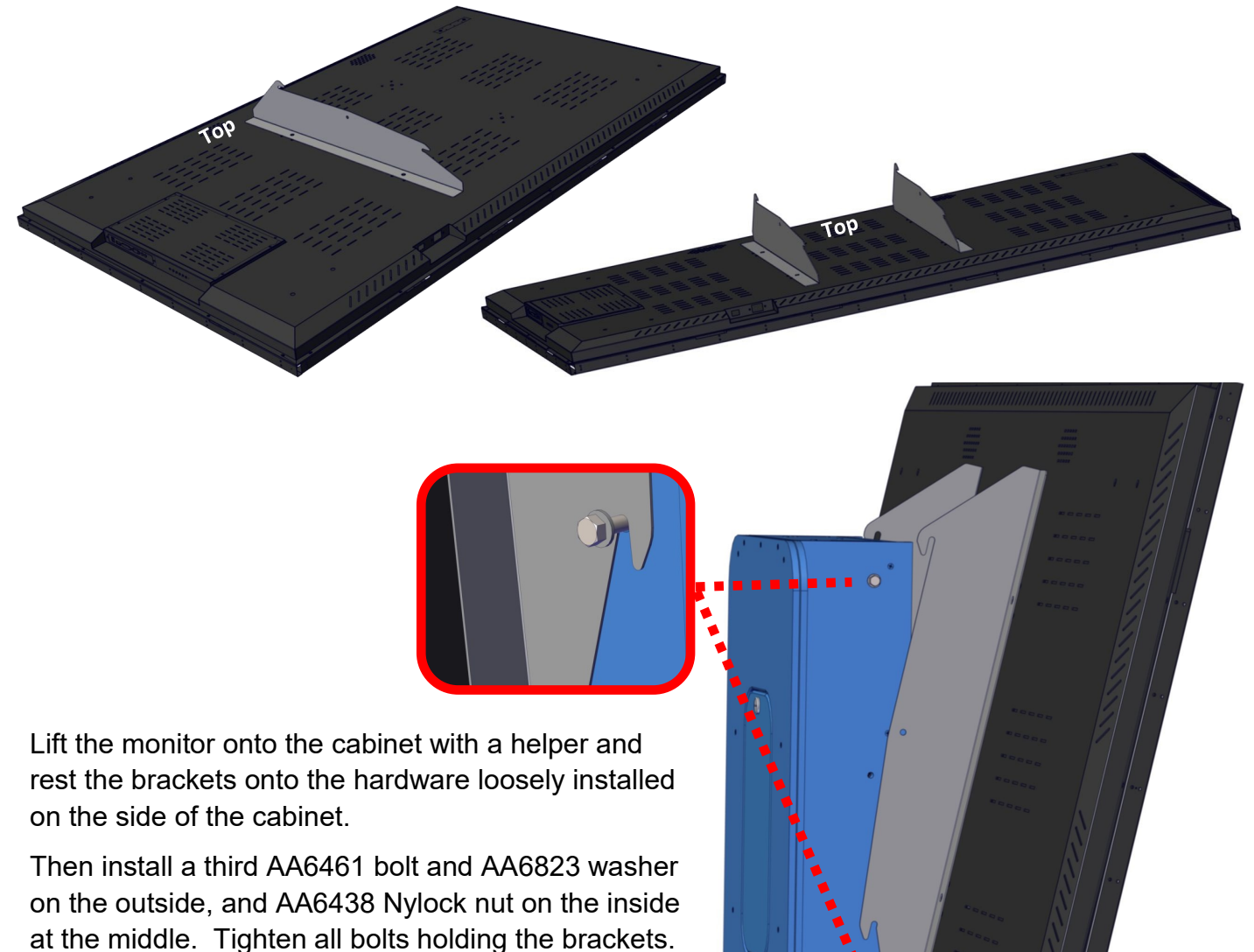

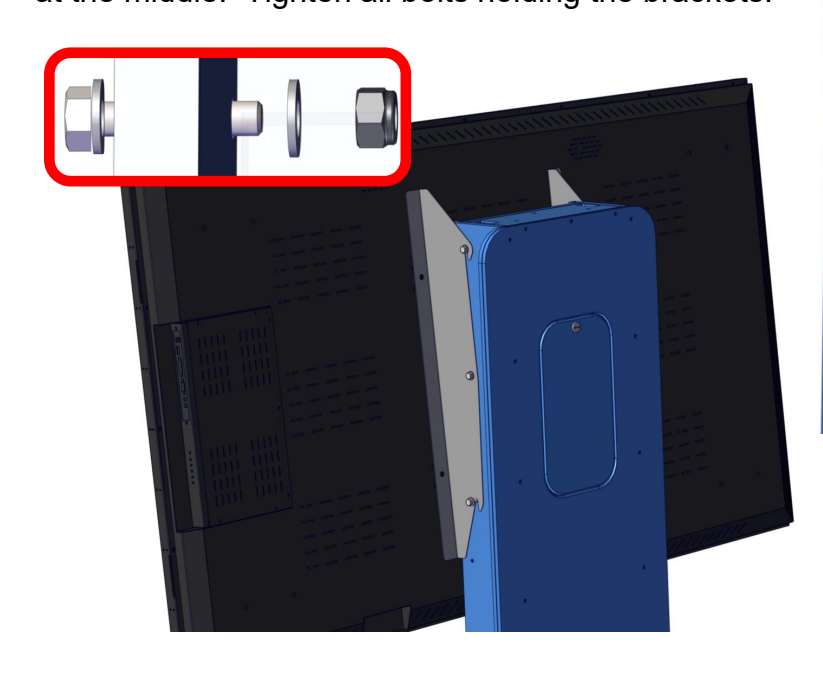

Connect the AC harness to the bottom of the monitor. Make sure the power switch is switched on.

Attach the wiring tracks included with your game to the back of the monitor, both sides. This is shown with the dotted red line. Insert the AC wire into the left track and click shut. On some units, the AC cord is attached to the monitor and cannot be removed. On those units you will find at the bottom of the monitor tower the AC outlet to plug the monitor into.

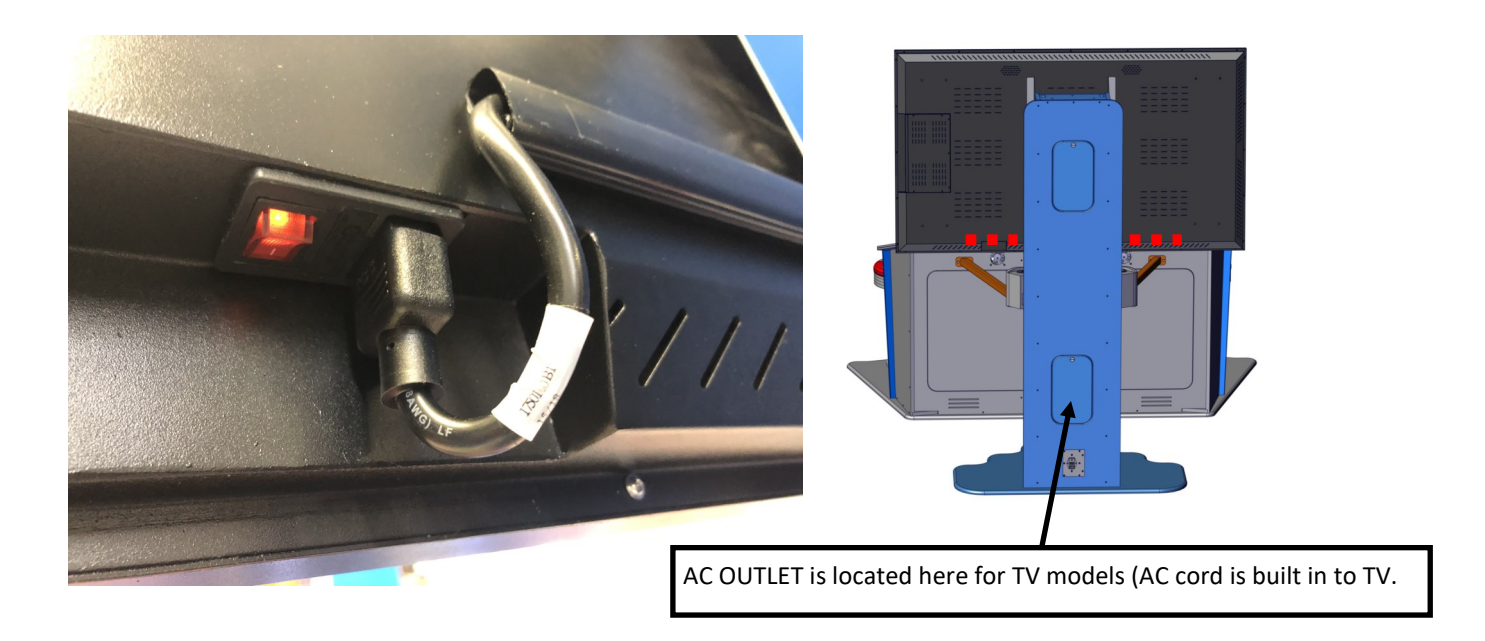

Unlock the side access panel and attach the HDMI connector. The keys are tapped to the backside of the game. If using a TV, plug the HDMI connector into HDMI 1.

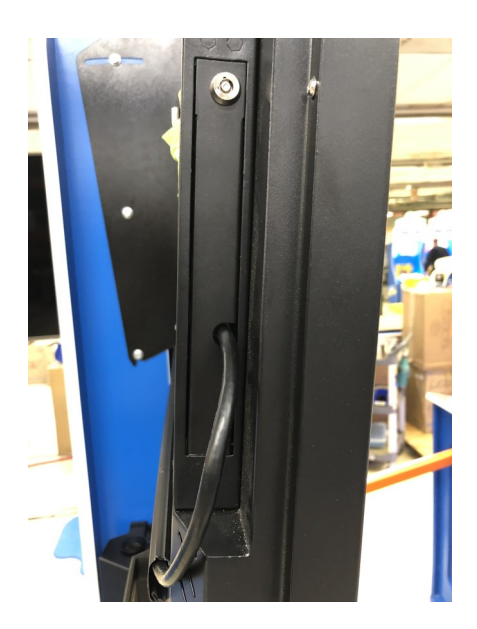

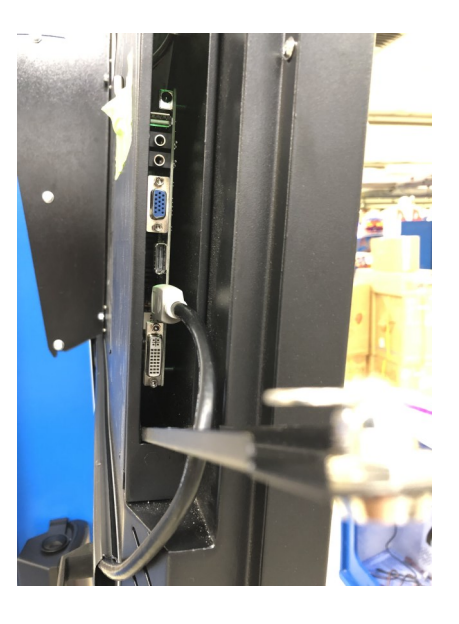

Secure the wiring under the Panduit covers and snap close. This completes the monitor section.

### Step 5 - Attach the Marquee to the monitor tower:

Place the marquee mount on top of the monitor tower.

Secure the mount using three AA6102 bolts and AA6075 washers.

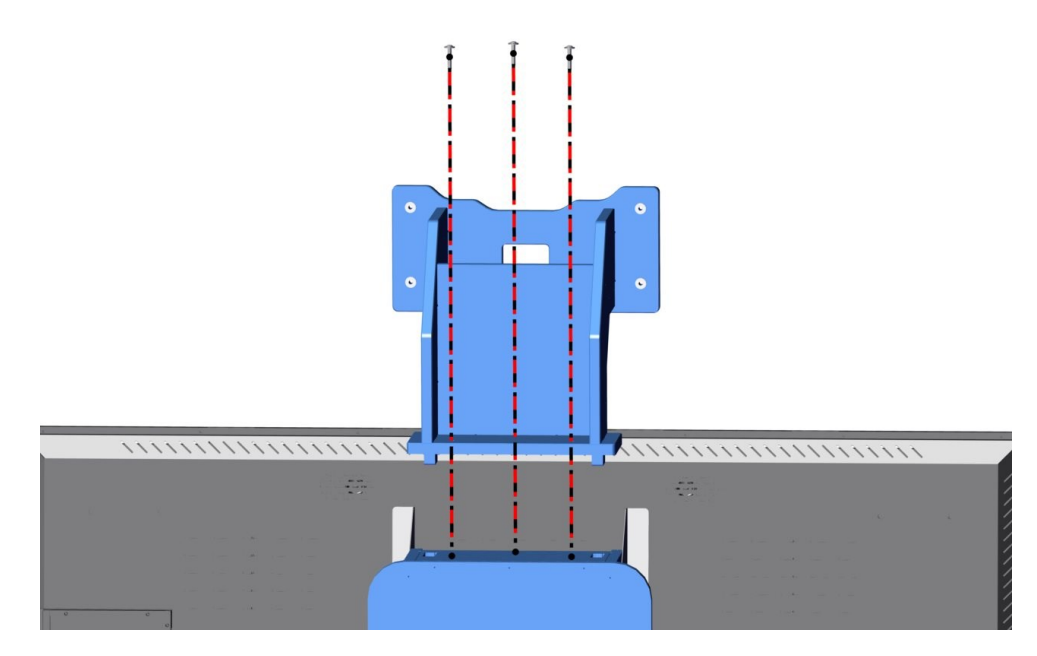

Tuck in all wiring except the long single grey harness. Lift the marquee assembly on to the top of the marquee mount.

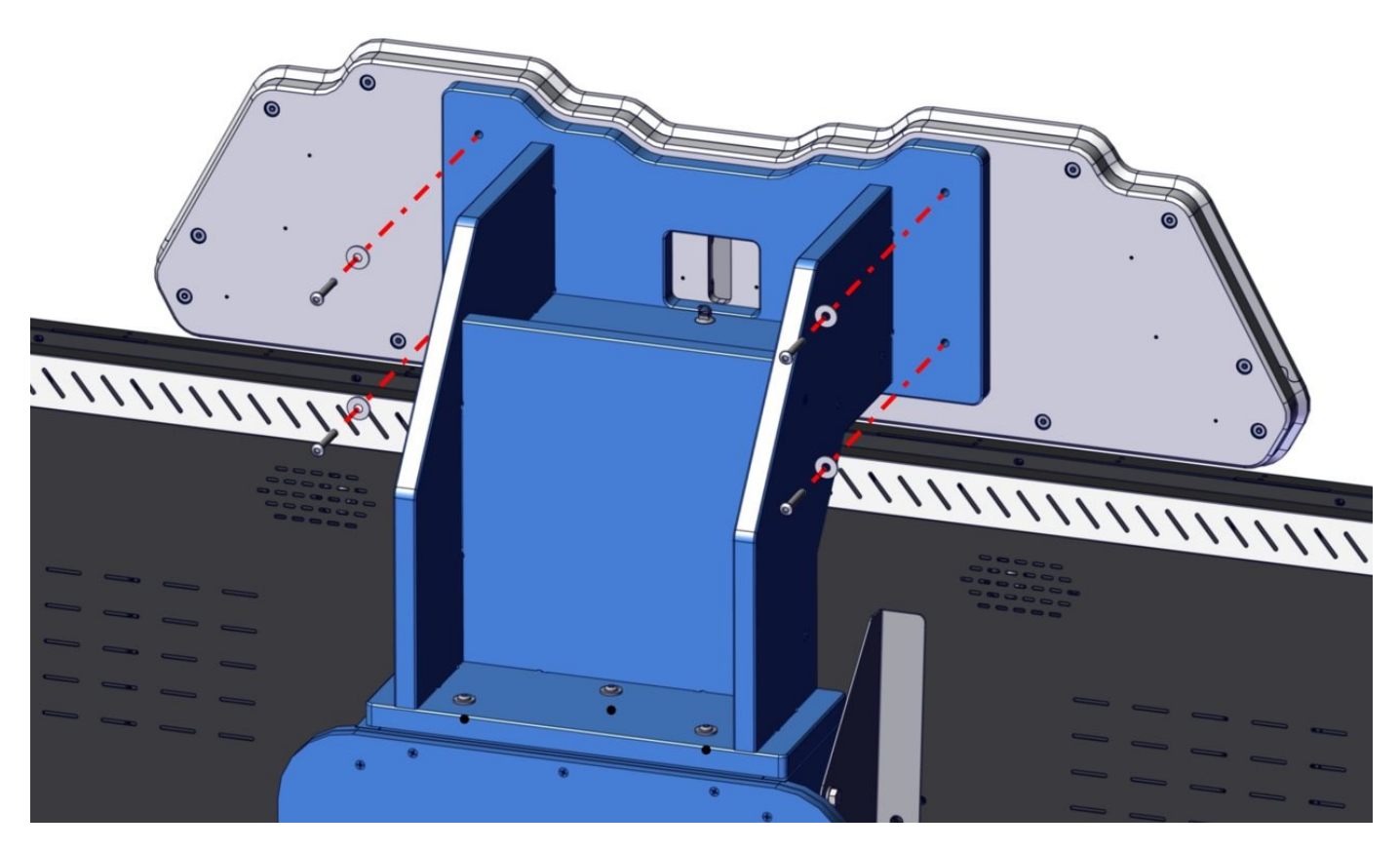

Then secure the marquee to the mount using four AA6102 bolts and AA6075 washers.

Secure the marquee harness to the marquee mount using a AA6568 wood screw. Then drop the cable down the monitor tower to the bottom of the cabinet.

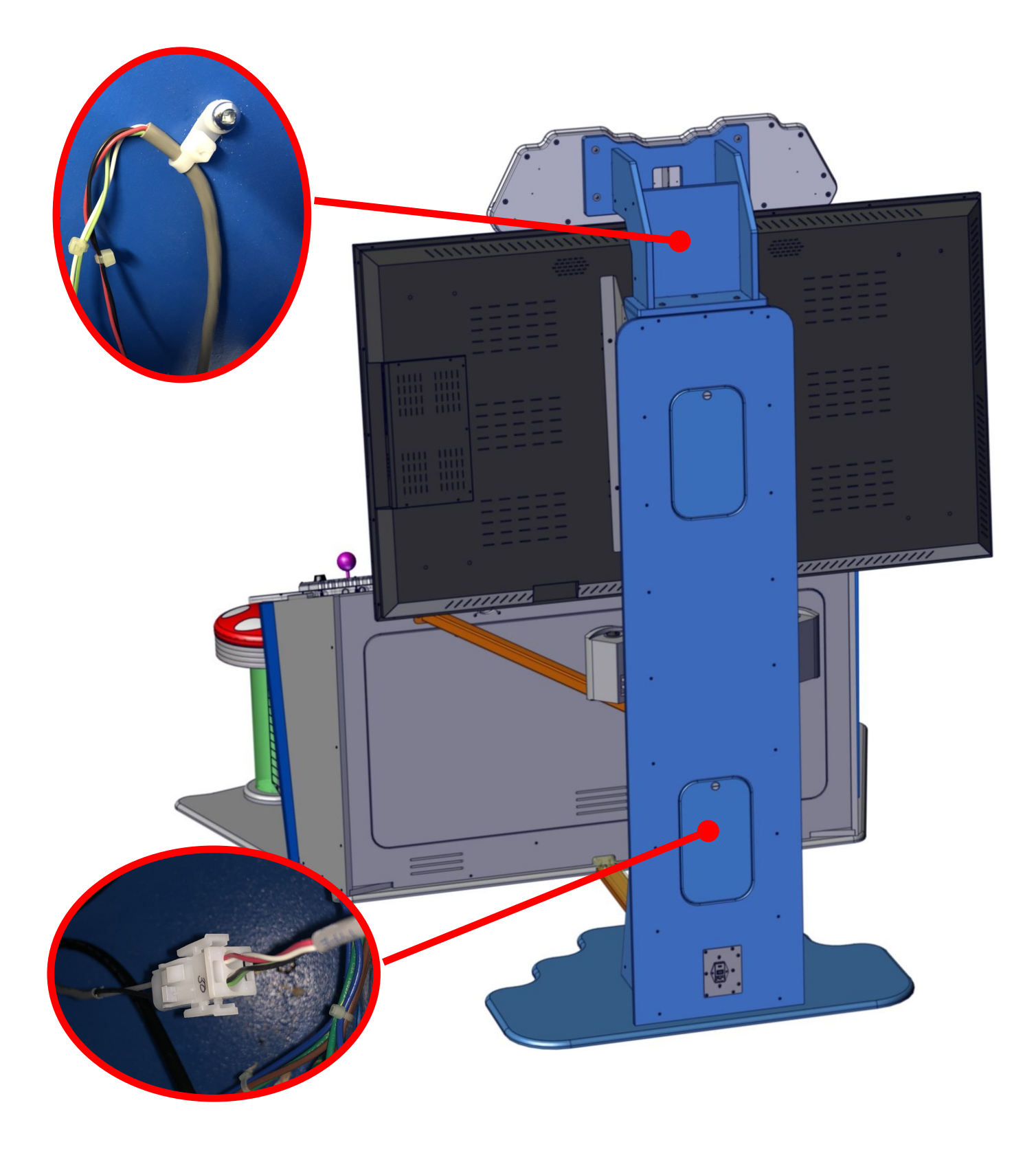

Then attach the marquee cable to the mating end at the bottom of the monitor tower.

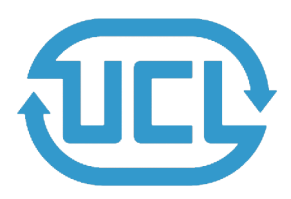

Universal Card link Connection

See Wiring Insert for wire colors and which connections are used.

**Pin 1.** +12v- Supply to Card System = Minimum of 2A available for the card systems and a Max of 3A.

Pin 2. Coin 1 - input to the game PCB.

Pin 3. Prize Meter/Ticket Notch 2- is connected to the Ticket Notch line between the game PCB and ticket dispenser. Optional.

**Pin 4.** Coin Meter 1 - is connected to the coin meter 1 output from the game PCB and can be used by card systems for monitoring purposes.

Pin 5. Ticket Run/Enable 2- is connected to the ticket run line between the game PCB and ticket dispenser. Optional.

**Pin 6.** Prize Meter/Ticket Notch 1- is connected to the Prize or Ticket Meter output from the game PCB and can be used by card systems for monitoring purposes. Optional.

Pin 7. Coin Inhibit/Enable- is connected to the Coin or Note Inhibit/Enable output from the Game PCB and is used where the game has this feature for disabling any payment. This is normally for states like New Jersey that limit the amount of money that can be inserted at one time.

**Pin 8.** Ticket Run/Enable 1 - is connected to the ticket run line between the game PCB and ticket dispenser in standard redemption games. This is commonly used for systems using paperless or E-ticket. Not Used if the game doesn't have this output.

Pin 9. Ground- is connected to the common Ground connection, the same ground as the Game PCB.

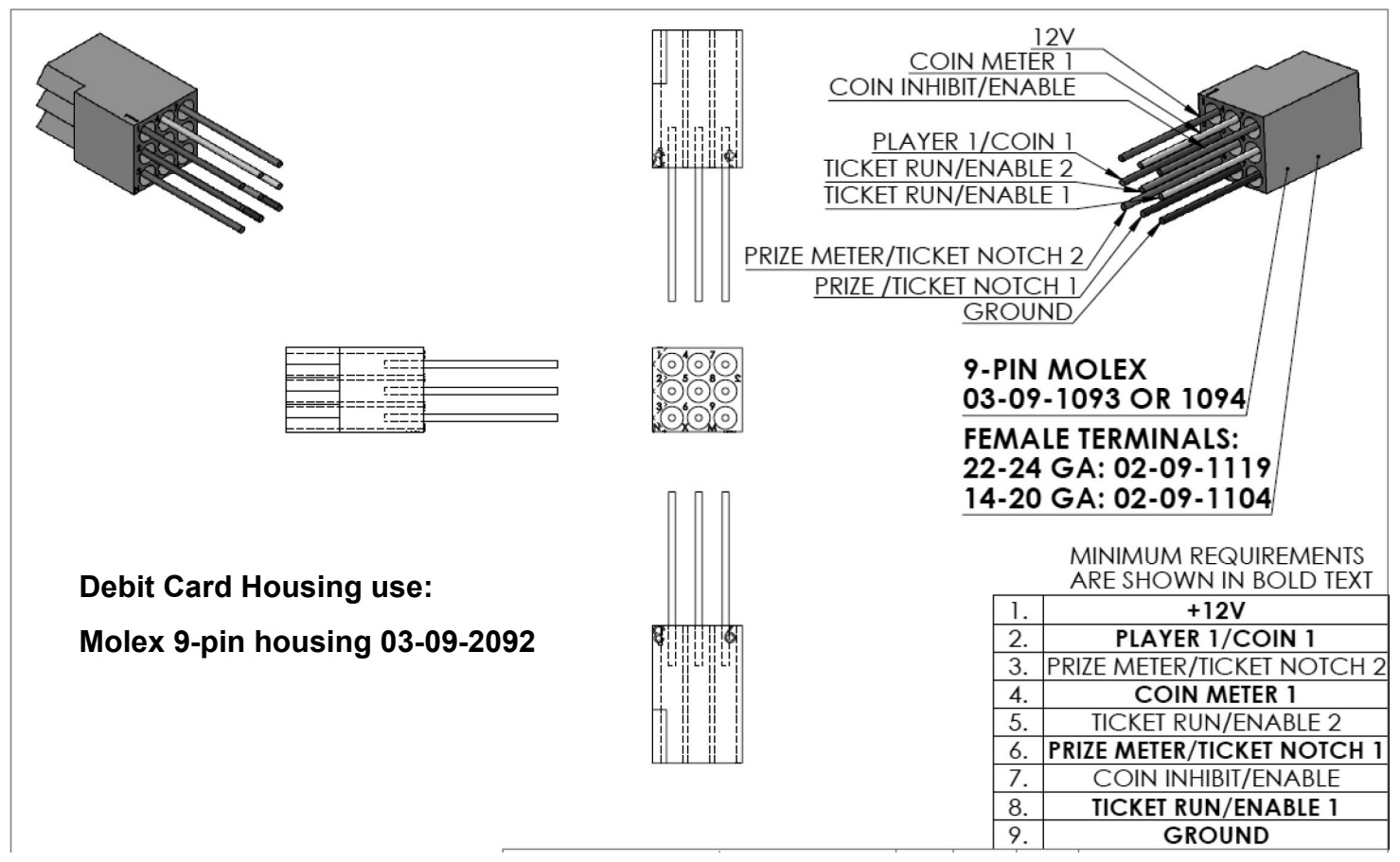

### **Program Software Settings**

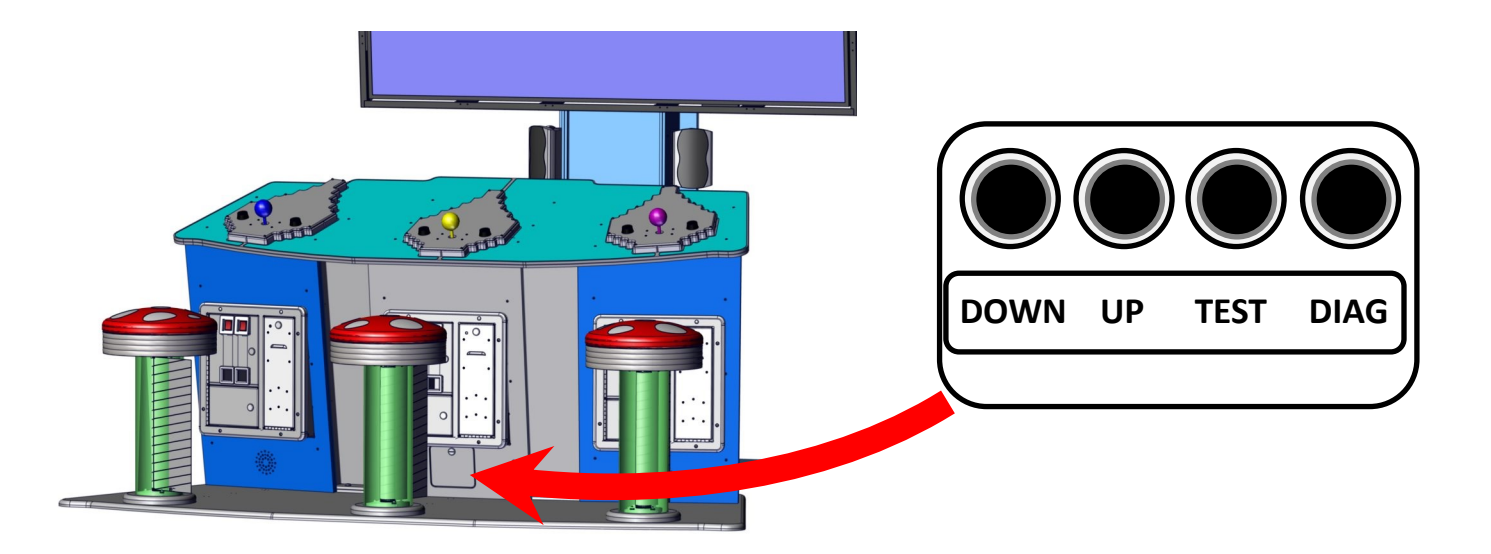

Located at the front of the player podium, at the bottom of the center player's station, is a small access door. Unlock and open this door. Located there is the operator control panel. This will allow you to adjust your settings.

Press the "DIAG" button during attract mod to enter program options.

PRESS "UP" and "DOWN" to move through menus.

PRESS "TEST" to select a menu.

#### **Suggestive Settings**

| Cost of Game | Ticket Value | Minimum Tickets per Game | Tickets per 10,000 points | Mega Bonus |
|--------------|--------------|--------------------------|---------------------------|------------|
| \$2.00       | \$0.01       | 15                       | 45                        | 1000       |
| \$1.50       | \$0.01       | 10                       | 30                        | 1000       |
| \$1.00       | \$0.01       | 5                        | 20                        | 500        |
| \$0.50       | \$0.01       | 3                        | 10                        | 250        |

#### Main Menu

| Centipede<br>1.02  | Unit ID:<br>1423442233-CENT | Current Time:<br>04.30.2019 16:07:48 |
|--------------------|-----------------------------|--------------------------------------|
| Main Menu          |                             |                                      |
| Exit               |                             |                                      |
| Adjustments        |                             | V                                    |
| Audits             |                             |                                      |
| Resets             |                             |                                      |
| System Information |                             |                                      |
| Tests              |                             |                                      |
| Utilities          |                             |                                      |
|                    |                             |                                      |
|                    |                             |                                      |
| ? Exit Test Menu   |                             |                                      |
| Serial No.<br>0    |                             | Country:<br>USA                      |

• Adjustments menu contains the options to customize your game.

All options should be verified before operation.

- Audits menu provides statics of game play, money collected, and tickets among other things.
- Resets menu will allow you to reset tickets owed, credits accumulated, or audits, and more.
- System Information and Tests are menus to be used when servicing your game.
- Utilities copies data to a thumb drive. Internal use only.

### **Adjustments Menu**

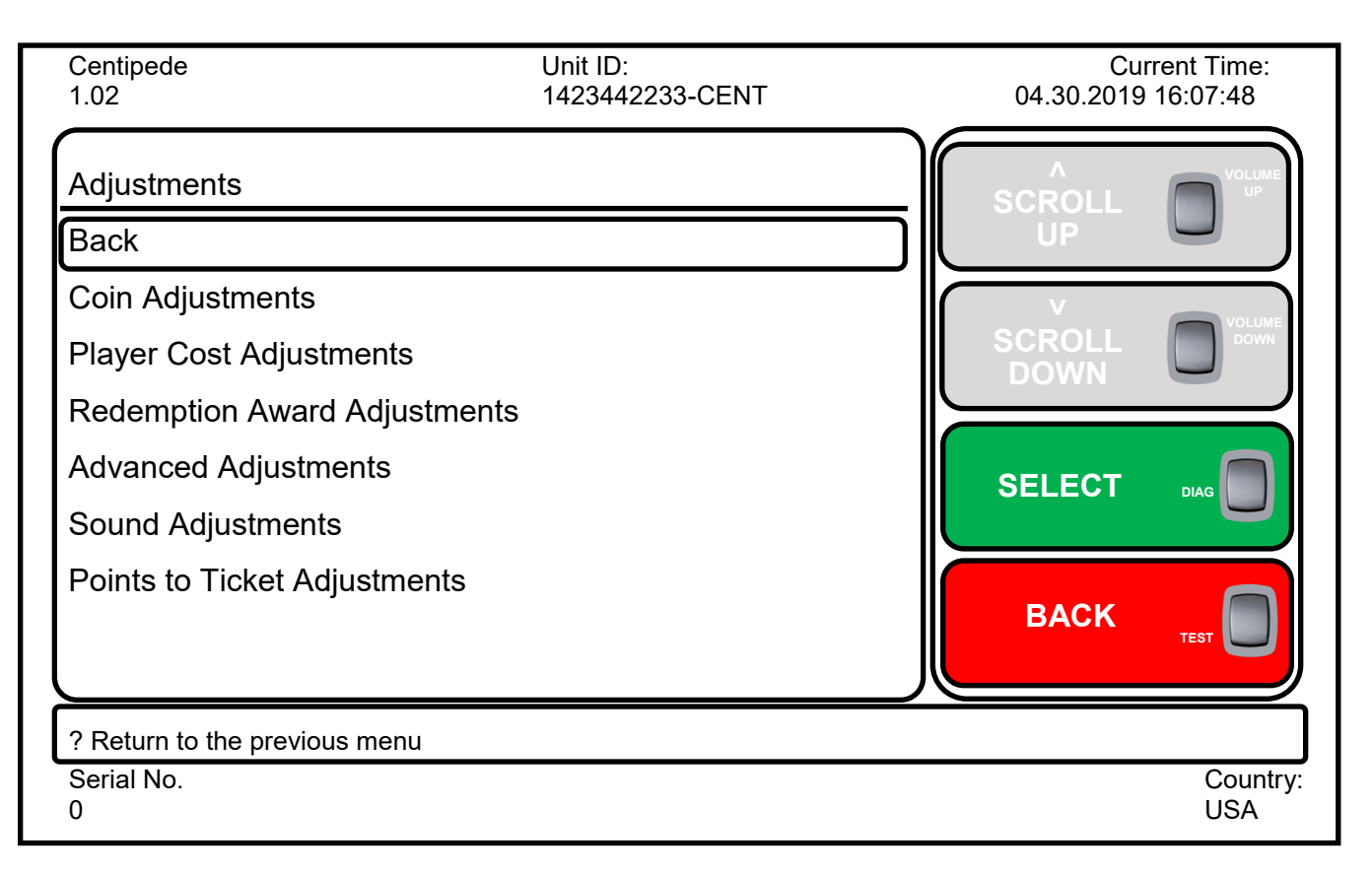

- Coin Adjustments menu allows you to change the type of currency and what each pulse is worth in that currency. For example if selecting "Card swipe" for currency type, you would set the value of that swipe to what you wish to charge the player.
- Player Cost Adjustments menu allows you to set the cost of play or free play.
- Redemption Award Adjustments allows you to set various options on how the game rewards players with tickets.
- Advanced Adjustments are for internal use only and should not be adjust unless told otherwise by an ICE tech.
- Sound Adjustments menu allows you to change volumes for attract and game.
- Points to Ticket Adjustments menu sets the amount of tickets won per score.

### **Adjustments Menu - Coin Adjustments**

| Centipede<br>1.02             | Unit ID:<br>1423442233-CENT | Current Time:<br>04.30.2019 16:07:48 |
|-------------------------------|-----------------------------|--------------------------------------|
| Coin Adjustments              |                             |                                      |
| Back                          |                             | UP U                                 |
| Currency Type                 | Swipes                      | V                                    |
| Coin Slot 1 Value             | 1 Swipes                    |                                      |
| Coin Slot 2 Value             | 1 Swipes                    |                                      |
| DBV Pulse Value               | 1 Swipes                    |                                      |
| Service Credit Value          | 1 Swipes                    |                                      |
| Swipe Value                   | 1.50                        | BACK                                 |
| ? Return to the previous menu |                             |                                      |
| Serial No.<br>0               |                             | Country:<br>USA                      |

- Currency Type option informs the game what type of money you are accepting.
- Coin Slot 1 Value option sets the value for each pulse from coin 1 line.
- Coin Slot 2 Value option sets the value for each pulse from coin 2 line.
- DBV Pulse Value option sets the value for each pulse from DBV line.
- Service Credit Value set the value of the service switch.
- Swipe Value sets the money value of the swipe. This option changes depending on currency set.

### **Adjustments Menu - Player Cost**

| Centipede<br>1.02             | Unit ID:<br>1423442233-CENT | Current Time:<br>04.30.2019 16:07:48 |
|-------------------------------|-----------------------------|--------------------------------------|
| Player Cost Adjustments       |                             |                                      |
| Back                          |                             | UP U                                 |
| Freeplay                      | Off                         | V                                    |
| Game Cost                     | 4 Tokens                    |                                      |
|                               |                             |                                      |
|                               |                             | BACK                                 |
| ? Return to the previous menu |                             |                                      |
| Serial No.<br>0               |                             | Country:<br>USA                      |

#### PRESS "UP" and "DOWN" to move through menus.

#### PRESS "PROG" to select a menu.

- Free Play options allows players to play without inserting money.
- Game Cost sets the amount needed to start a game.

### **Adjustments Menu - Redemption Award**

| Centipede<br>1.02             | Unit ID:<br>1423442233-CENT | Cur<br>04.30.2019 | rent Time:<br>16:07:48 |
|-------------------------------|-----------------------------|-------------------|------------------------|
| Redemption Award Adjustments  |                             |                   | VOLUME                 |
| Back                          |                             | UP                |                        |
| Award Label                   | Tickets                     | V                 | VOLUME                 |
| Ticket Award Mode             | Variable Amount (Default)   |                   | DOWN                   |
| Min Ticket per game           | 1                           |                   |                        |
| Ticket Value                  | \$0.0100                    | SELECT            |                        |
| Ticket Multiplier             | 1                           |                   |                        |
| Cap Ticket Payout             | Off                         |                   |                        |
| Show Ticket Count during Game | On                          | BACK              | TEST                   |
|                               | )                           |                   |                        |
| ? Return to the previous menu |                             |                   |                        |
| Serial No.<br>0               |                             |                   | Country:<br>USA        |

- Award Label sets the verbiage used in game. Tickets, coupons, or points.
- Ticket Award Mode sets how the game pays tickets.
- Min Ticket per game options sets a minimum amount of tickets for each game played.
- Ticket Value determines the cost of each ticket paid.
- Ticket Multiplier allows you to pay 1/2 tickets when using 2 point tickets or two cent tickets.
- Cap Ticket Payout allows you to set the maximum amount of tickets paid at any given time.
- Show Ticket Count during Game options allows you show the tickets counting down.

### **Adjustments Menu - Advanced**

| Centipede<br>1.02             | Unit ID:<br>1423442233-CENT | Current Time:<br>04.30.2019 16:07:48 |
|-------------------------------|-----------------------------|--------------------------------------|
| Advanced Adjustments          |                             |                                      |
| Back                          |                             | UP U                                 |
| Black Wasp Appear Time        | 40                          | V                                    |
| Shield Time                   | 5                           |                                      |
| Mega Spider Difficulty        | Med                         |                                      |
| Set Play Mode                 | Stop After Mega Bonus       |                                      |
|                               |                             | BACK                                 |
| ? Return to the previous menu |                             |                                      |
| Serial No.<br>0               |                             | Country:<br>USA                      |

### PRESS "UP" and "DOWN" to move through menus. PRESS "PROG" to select a menu.

- Black Wasp Appear Time sets how long the wasp stage lasts.
- Shield Time sets how long the shields last
- Mega Spider Difficulty option determines how hard the spiders are during play. Easy, medium, and hard stay at that level while dynamic adapts to player skill.
- Set Play Mode option allows you to end the game after the bonus or continue forever.

It is not recommended to change any of these two settings without the advice of ICE service department.

### **Adjustments Menu - Sound**

| Centipede<br>1.02             | Unit ID:<br>1423442233-CENT | Current Time:<br>04.30.2019 16:07:48 |
|-------------------------------|-----------------------------|--------------------------------------|
| Sound Adjustments             |                             |                                      |
| Back                          |                             | UP 🖳                                 |
| Game Volume                   | 25                          | V                                    |
| Attract Volume                | 20                          |                                      |
| Attract Sound Frequency       | Occasionally                |                                      |
|                               |                             |                                      |
|                               |                             | BACK TEST                            |
| ? Return to the previous menu |                             |                                      |
| Serial No.<br>0               |                             | Country:<br>USA                      |

- Game Volume sets how loud the game sound and music can be.
- Attract Volume sets how loud the attract volume can be.
- Attract Sound Frequency determines if sound is present or not in attract mode.

### **Adjustments Menu - Points to Tickets**

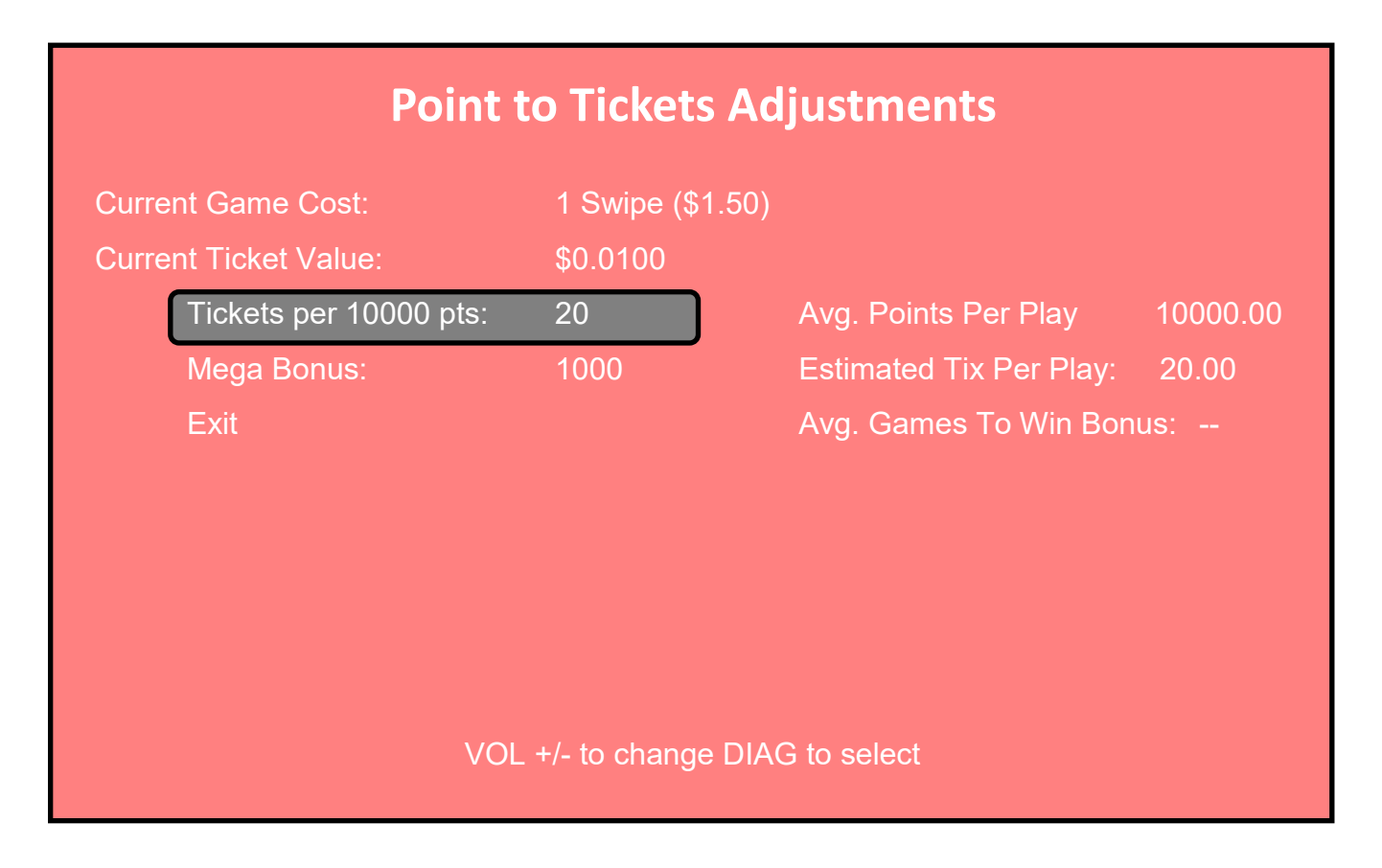

### PRESS "UP" and "DOWN" to move through menus. PRESS "PROG" to select a menu.

• Tickets per 10000 points sets how many tickets will be paid when 10, 000 points are scored. This is based on the average points scored during play. The estimated tickets will be generated based on average points scored.

### **Audits Menu**

| Centipede<br>1.02             | Unit ID:<br>1423442233-CENT | Current Time<br>04.30.2019 16:07:48 | :     |
|-------------------------------|-----------------------------|-------------------------------------|-------|
| Audits                        |                             |                                     | ME    |
| Back                          |                             | UP U                                | J     |
| Coin Audits                   |                             | V                                   |       |
| System Audits                 |                             |                                     | VN    |
| Gameplay Audits               |                             |                                     | 1     |
| Escrow                        |                             |                                     |       |
| Wave Tracking Audits          |                             |                                     |       |
| Redemption Award Audits       |                             |                                     |       |
|                               |                             |                                     |       |
|                               |                             |                                     | !     |
| ? Return to the previous menu |                             |                                     |       |
| Serial No.<br>0               |                             | Cour<br>USA                         | ntry: |

- Coin Audits shows the money inserted for each player station.
- System Audits shows various system information.
- Gameplay Audits shows various information about the game play.
- Escrow shows how many tickets are stored toward the bonus.
- Wave Tracking Audits shows various information about each wave played.
- Redemption Award Audits shows the tickets paid.

### **Resets Menu**

| Centipede<br>1.02              | Unit ID:<br>1423442233-CENT | Cur<br>04.30.2019 | rent Time:<br>16:07:48 |
|--------------------------------|-----------------------------|-------------------|------------------------|
| Resets                         |                             | ۸<br>SCROLL       | VOLUME                 |
| Back                           |                             | UP                |                        |
| ! Reset Credits                |                             | V                 | VOLUME                 |
| ! Reset Coin Audits            |                             |                   | Down                   |
| ! Reset Adjustments            |                             |                   |                        |
| ! Reset Gameplay & Ticket Aud  | its                         | SELECT            |                        |
| ! Reset Tickets Owed           |                             |                   |                        |
| ! Reset Hardware Monitoring Da | ata                         |                   |                        |
| ! Factory Reset                |                             |                   | TEST                   |
|                                |                             |                   |                        |
| ? Return to the previous menu  |                             |                   |                        |
| Serial No.<br>0                |                             |                   | Country:<br>USA        |

PRESS "UP" and "DOWN" to move through menus.

PRESS "PROG" to select a menu.

- Reset Credits
- Reset Coin Audits
- Reset Adjustments
- Reset Gameplay & Ticket Audits
- Reset Tickets Owed
- Reset Hardware Monitoring Data
- Factory Reset

### **System Information Menu**

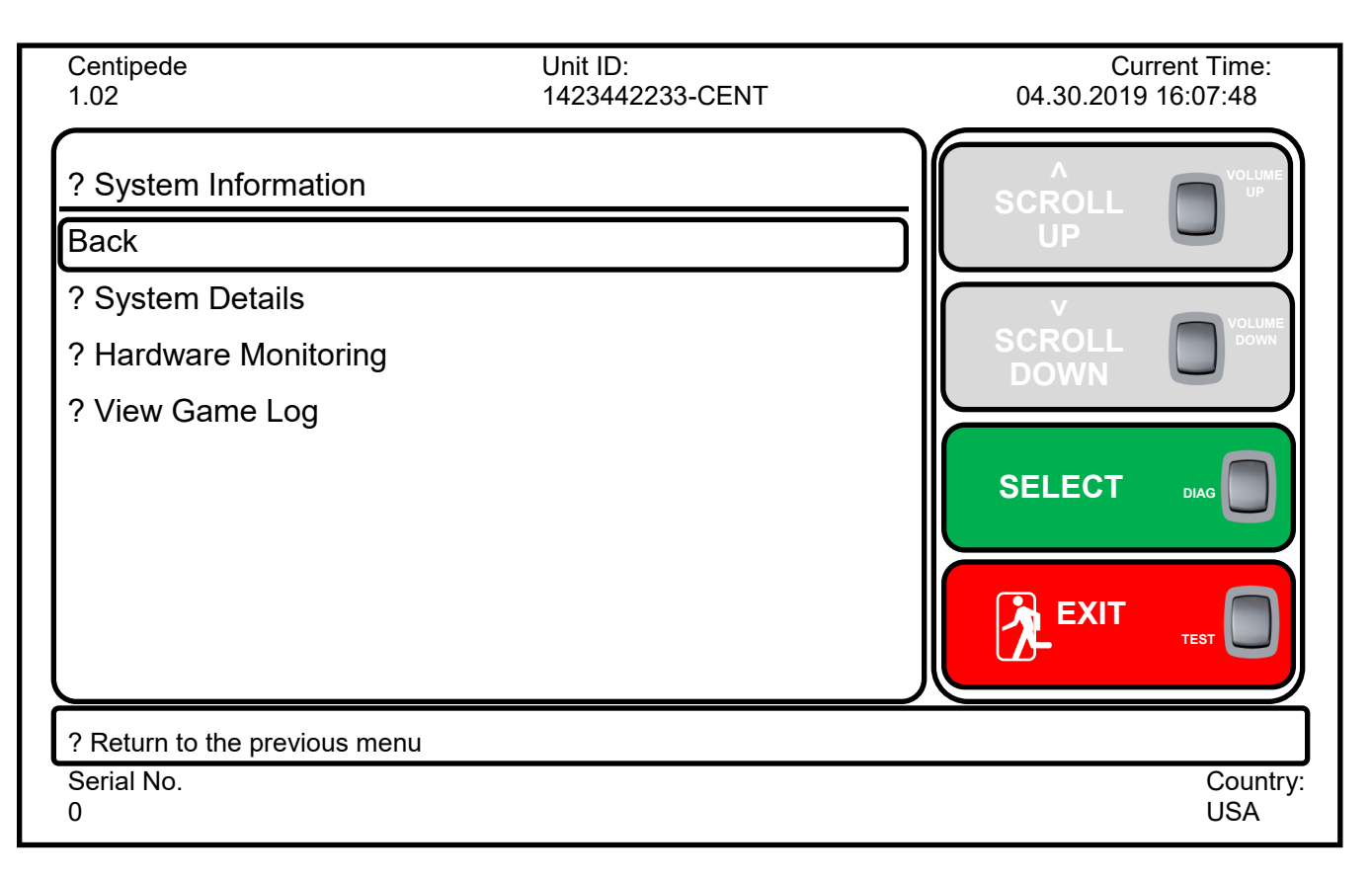

- System Details shows various information about the system
- Hardware Monitoring shows various information about the computer and its hardware.
- View Game Log reports various information about the game's software interaction.

### **Tests Menu**

| Centipede<br>1.02             | Unit ID:<br>1423442233-CENT | Current Time:<br>04.30.2019 16:07:48 |
|-------------------------------|-----------------------------|--------------------------------------|
| Tests                         |                             |                                      |
| Back                          |                             | UP                                   |
| Input Tests                   |                             | V                                    |
| Video Tests                   |                             |                                      |
| Coin & Ticket Meter Test      |                             |                                      |
| Lamp Test                     |                             |                                      |
| File Test                     |                             |                                      |
| Ticket Dispenser Test         |                             |                                      |
| Sound Test                    |                             |                                      |
|                               |                             |                                      |
| ? Return to the previous menu |                             |                                      |
| Serial No.<br>0               |                             | Country:<br>USA                      |

- Input Tests allows the testing of the various devices on the game.
- Video Tests displays various screens for checking the monitor.
- Coin & Ticket Meter Test advances the meters for testing/
- Lamp Test will light all lights for testing.
- File Test checks the status of the files on the hard drive.
- Ticket Dispenser Test will advance tickets to each station for testing.
- Sound Test will play sounds for testing.
- Watchdog Test will reboot the computer to test the function if the computer locks up.

### **Control Panel Assembly Drawings**

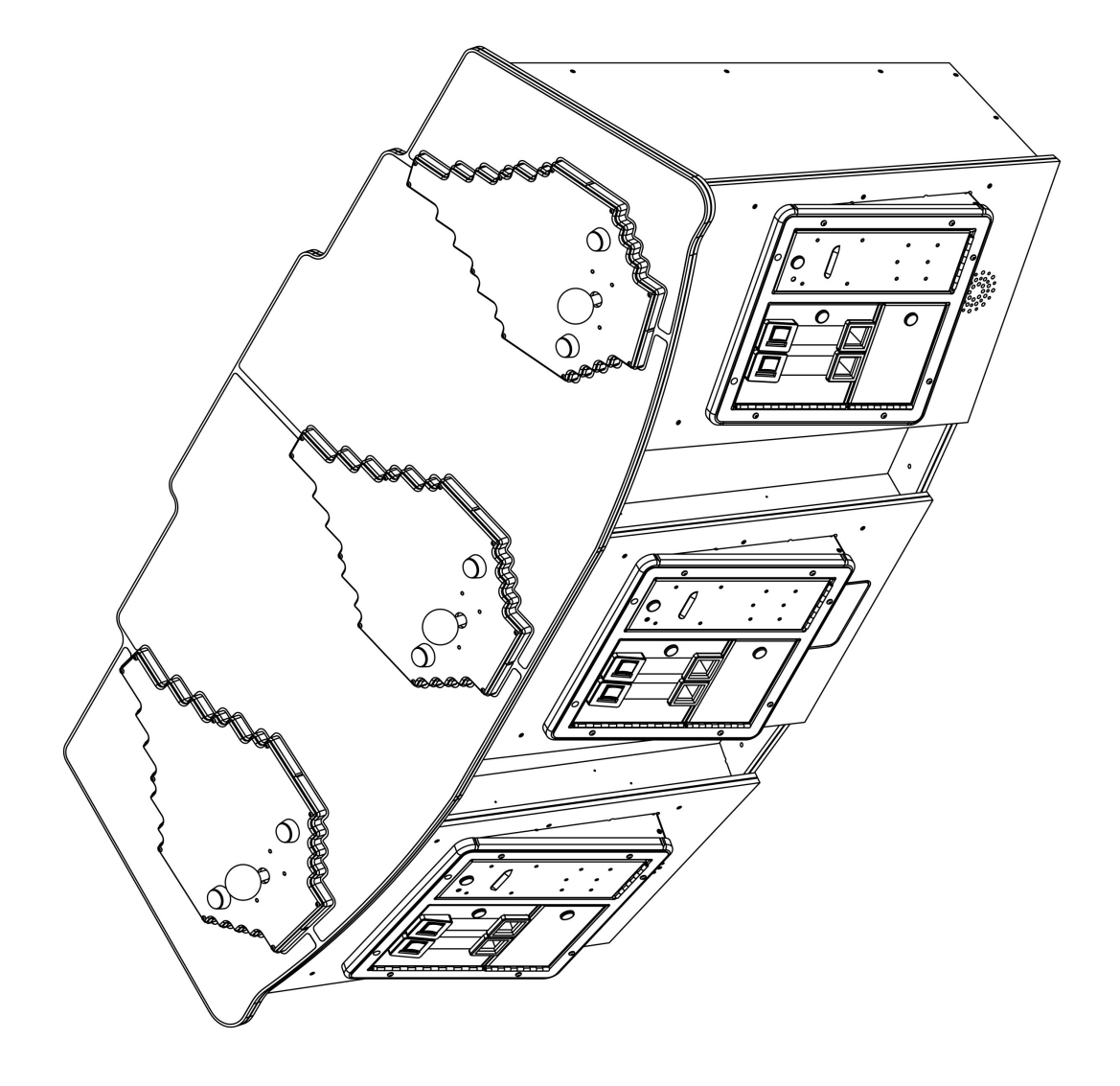

| -   | CERDEX           |                                        | -  |
|-----|------------------|----------------------------------------|----|
| . 2 | CE_ROCKET_BLUE   |                                        | -  |
| e   | CE3092           |                                        | e  |
| 4   | CE_ROCKET_YELLOW |                                        | -  |
| S   | CE_ROCKET_PURPLE |                                        | -  |
| 9   | CE3048           | LED HOLDER LEFT                        | ٢  |
| 7   | CE3049           | LED HOLDER RIGHT                       | -  |
| 80  | CE3008           | COIN DOOR BORDER                       | в  |
| 6   | WA5001A7X        | COIN DOOR (TRIPLE) DUAL MECH W/ TICKET | e  |
| 10  | CE7003M          | PODIUM DIVIDE LEFT                     | -  |
| 11  | CE7004M          | PODIUM DIVIDE RIGHT                    | -  |
| 12  | CE7005           |                                        | -  |
| 13  | DJ2000X          | MODEL 705                              | ٢  |
| 14  | E00788TLEX       | ASY (LED STRIP LARGE WHITE 7 CUTS)     | 2  |
| 15  | E00788PNKX       | E00788ARBX                             | -  |
| 16  | E00788_PNCX      | ASY (LED STRIP LARGE WHITE 7 CUTS)     | -  |
| 17  | E02364           | SMALL AC FAN                           | 2  |
| 18  | E2364G           | FAN GUARD (FG-8) METAL 80MM (ROHS)     | 4  |
| 19  | 6446             | 8-32 x 1/2 HH SPACER                   | 34 |
| 20  | 6189             | #2 X 1" LG. PPHMS                      | 24 |
| 21  | PC60643          | 6-32 x 1/4 HH SPACER                   | œ  |
| 22  | WE2034X          |                                        | -  |
| 23  | GF2010           | POWER SUPPLY (MEAN WELL)               | -  |
| 24  | KF2011CX         | PCBA FUSE BOARD 6 X 5 AMP              | -  |
| 25  | 6713             | 6-32 × 1.5 PEM STUD (FH-632-24ZI)      | 4  |
| 26  | AA6831           | 8-32 X 3/4 PPHMS                       | 18 |
| 27  | E00434           | CABLE TIE HOLDER BARBED WITH ZIP TIE   | 42 |
| 28  | BA1016           | GADPT-SP-320 POWER SUPPLY BRKT         | 2  |
| 29  | E01562           | 8 POS TERMINAL BLOCK                   | -  |
| 30  | CE3093           | ELECTRONIC BOARD                       | -  |
| 31  | CE3094           | TERMNAL CVR                            | -  |
| 32  | 5014             | 7/8" CAMLOCK                           | ю  |
| 33  | AA6703           | #8-32 x 2-1/4" LG PPHMS (18-8SS)       | 10 |
| 34  | 6346             | HJNUT 8-32                             | 10 |
| 35  | 655S             | #8 x 5/8 SQ. DRIVE (SILVER)            | 21 |
| 36  | 6041             | 8/32 x 5/8 PEM STUD FH 832-10          | -  |
| 37  | 6300             | 8/32 x 1 1/4 PEM STUD FH 832-20        | 9  |
| 38  | 6061             | 8-32 CAB INSERT (J-50111)              | 30 |
| 39  | AA6099           | 10 X 1-1/4 PHTMS FULL THREAD TORX      | 18 |
| 40  | AA6295           | 10-24 x 2-1/4" LG. CARR. BOLT          | 9  |
| 41  | 6020             | #10 FLAT WASHER USS (#12 SAE)          | 9  |
| 42  | 6040             | 10-24 KEP NUT                          | 9  |
| 43  | AA6978           | AA6978                                 | 30 |
| 44  | MT1090           | COMBINATION BRACKET                    | -  |
| 45  | CE3089           | FRONT ACCESS                           | -  |
| 46  | CE3086           | FRONT DOOR CLEAT                       | e  |

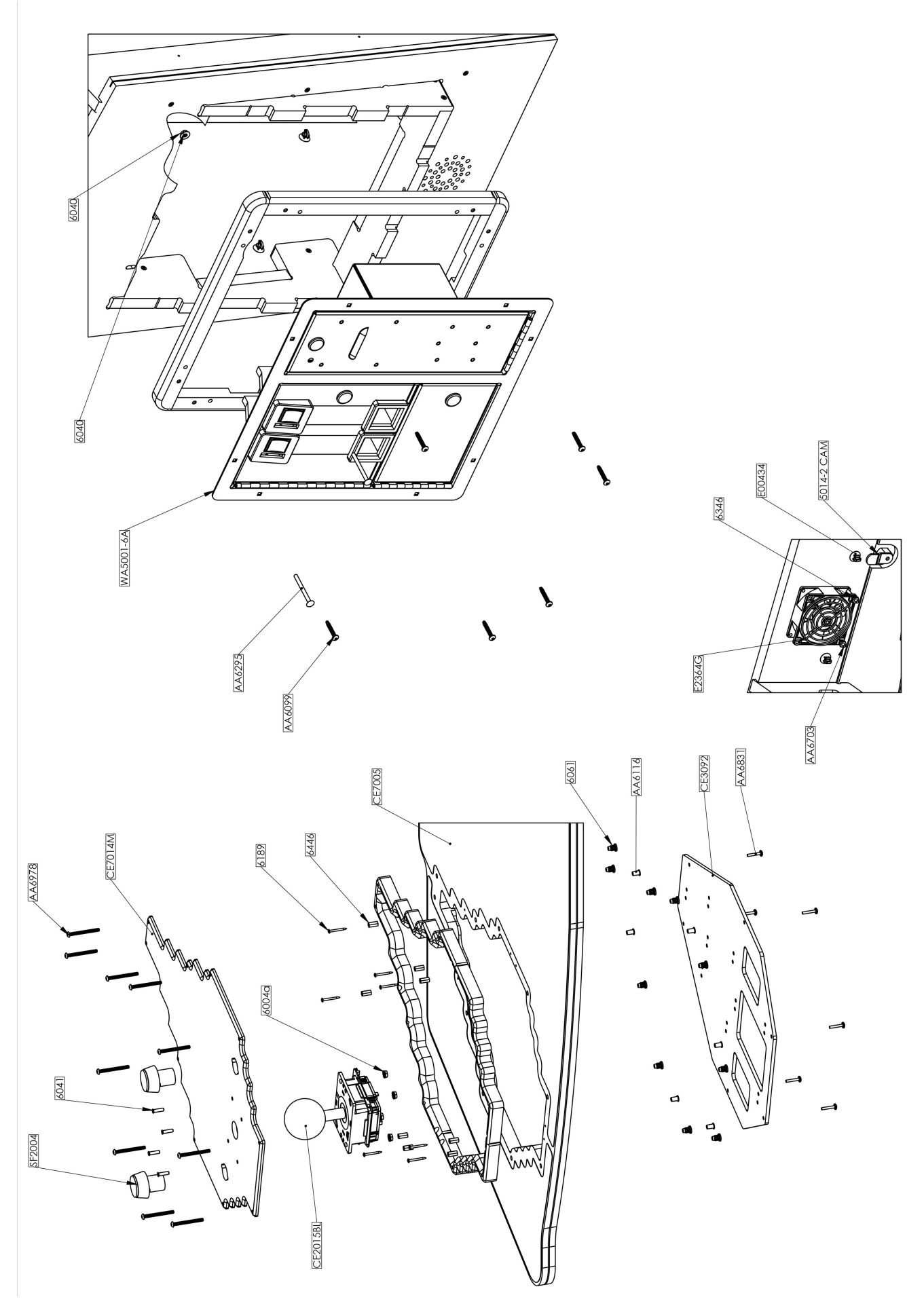

| -  | CE3330  | FLANGE EXTENSION                   | 5  |
|----|---------|------------------------------------|----|
| 2  | CE3331  | NUT RETAINER                       | 2  |
| ю  | CE3332  | BASE TRIM RING                     | -  |
| 4  | CE3339  | TUBE, Ø6" OD, 1/8" WALL, 18.25" LG | -  |
| 5  | PC60631 | 025-20 CABINET INSERT (J50115)     | 12 |
| 9  | CE2007  | CE2007                             | -  |
| 7  | CE3335  | SHAKER MOUNT                       | -  |
| 80 | CE3336  | SEAT CROSS BRACE                   | -  |
| 6  | CE3338X | UPHOLSTERED CUSHION                | -  |
| 10 | TG4002D | SEAT TRIM RING                     | -  |
| 11 | CE3341  | 1-1/2" NPT FLOOR FLANGE            | 2  |
| 12 | CE3340  | 1-1/2" X 20" NIPPLE                | -  |
| 13 | AA6102  | 1/4-20 X 1-1/2 BSHCS (ZINC)        | 12 |
| 14 | AA6227  | 1/4-20 X 2-1/2 BSHCS BOLT          | 4  |
| 15 | AA6399  | 5/16 LOCK WASHER GR8               | 80 |
| 16 | E02364  | SMALL AC FAN                       | -  |
| 17 | 6030    | DRYWALL SCREW 1.25                 | 4  |
| 18 | 6211    | 1/4-20 x 1-1/4" LG. BSHCS          | 4  |
| 19 | 6212    | 1/4 x 3/4 FLAT WASHER BLACK (USS)  | 80 |
| 20 | AA6359  | 8-32 X 1-1/2 PFHMS                 | 4  |
| 21 | AA6682  | 6 X 3/4 PPHMS                      | 9  |
| 22 | CE7002  | SPIRAL WRAP GRAPHIC                | -  |
| 23 | AA6072  | #8-32 NYLOCK NUT                   | 4  |
| 24 | 6031    | #8 FLAT WASHER (ZINC)              | 4  |
|    |         |                                    |    |

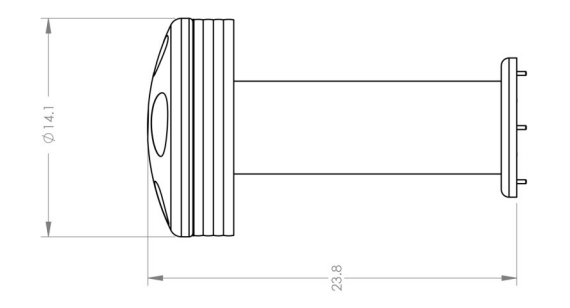

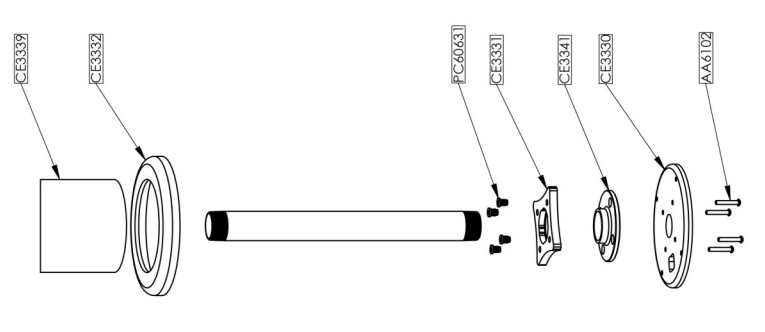

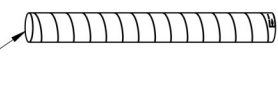

CE7002

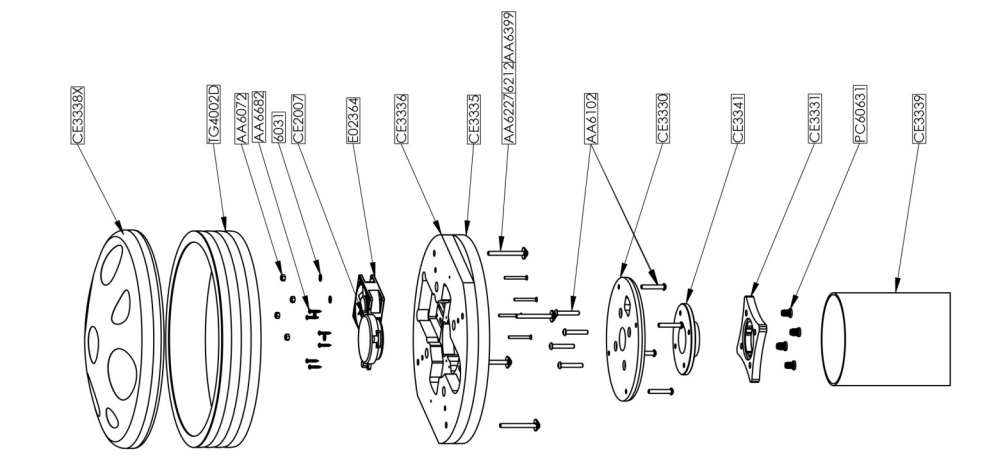

### Centipede Recommended Spares

### Joystick Set:

| CE2015BL   | Blue                                        |
|------------|---------------------------------------------|
| CE2015YL   | Yellow                                      |
| CE2015PR   | Purple                                      |
|            |                                             |
| DJ2000CEX  | Computer                                    |
| WE2034X    | Rio II board                                |
| GF2010     | Power Supply                                |
| KF2011PNCX | fuse board                                  |
| ZS2006     | amp                                         |
| E02111     | Relay                                       |
| E00972     | 7amp fast blow fuse (used in KF fuse board) |
| E00240     | 7amp Slow Blow fuse (120V main fuse only)   |
| E00038     | 4amp Slow Blow fuse (230V main fuse only)   |
| MON75      | Monitor 75"                                 |
| E02364CEX  | Fan (Seat and cabinet)                      |
| CE2007X    | Seat Shaker                                 |
| CE2006     | Speakers                                    |
|            | -                                           |

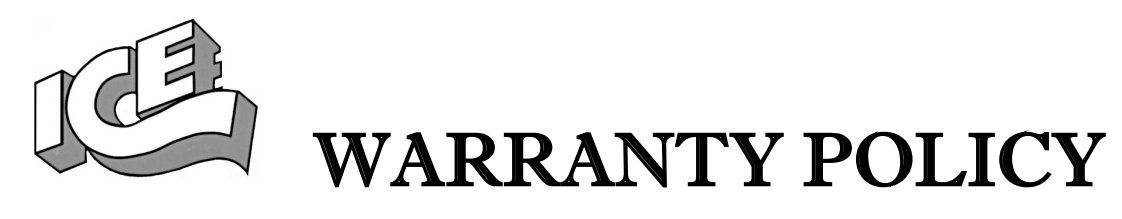

I.C.E. Inc warrants all components in new machines to be free of defects in materials and workmanship for the period listed below:

- 180 days on Main PCB's, Computers & Motors
- 1 year on all LCD monitor panels
- 90 days on all other electronic and mechanical components
- 30 days on all I.C.E. repairs and parts purchases

I.C.E. Inc shall not be obligated to furnish a warranty request under the following conditions:

- Equipment or parts have failed through normal wear and tear
- Equipment has been subjected to unwarranted stress, abuse or neglect
- Equipment has been damaged as a result of arbitrary repair/modification

Products will only be covered under warranty by obtaining an I.C.E. authorized RMA #. To obtain an RMA # please provide I.C.E. tech support with the game serial # or original I.C.E. invoice # and a detailed description of the failure or fault symptoms.

I.C.E. Inc will assume no liability whatsoever for costs associated with labor or travel time to replace defective parts. All defective warranty covered components will be replaced with new or factory refurbished components equal to OEM specifications.

I.C.E. Inc will cover domestic UPS ground, or comparable shipping costs during the warranty period. International or expedited shipments are available for an additional charge. To obtain credit defective parts must be returned to I.C.E. Inc, at the customer's expense, within 30 days. After 30 days a 15% re-stocking fee will apply to all returns.

ICE distributors are independent, privately owned and operated. In their judgment, they may sell parts and/or accessories other than those manufactured by I.C.E. Inc. We cannot be responsible for the quality, suitability or safety of any non-I.C.E. part or modification (including labor) that is performed by such a distributor.

## Innovative Concepts in Entertainment 10123 Main St.

Clarence, NY 14031

Phone #: (716) - 759 - 0360

Fax #: (716) - 759 - 0884

www.icegame.com